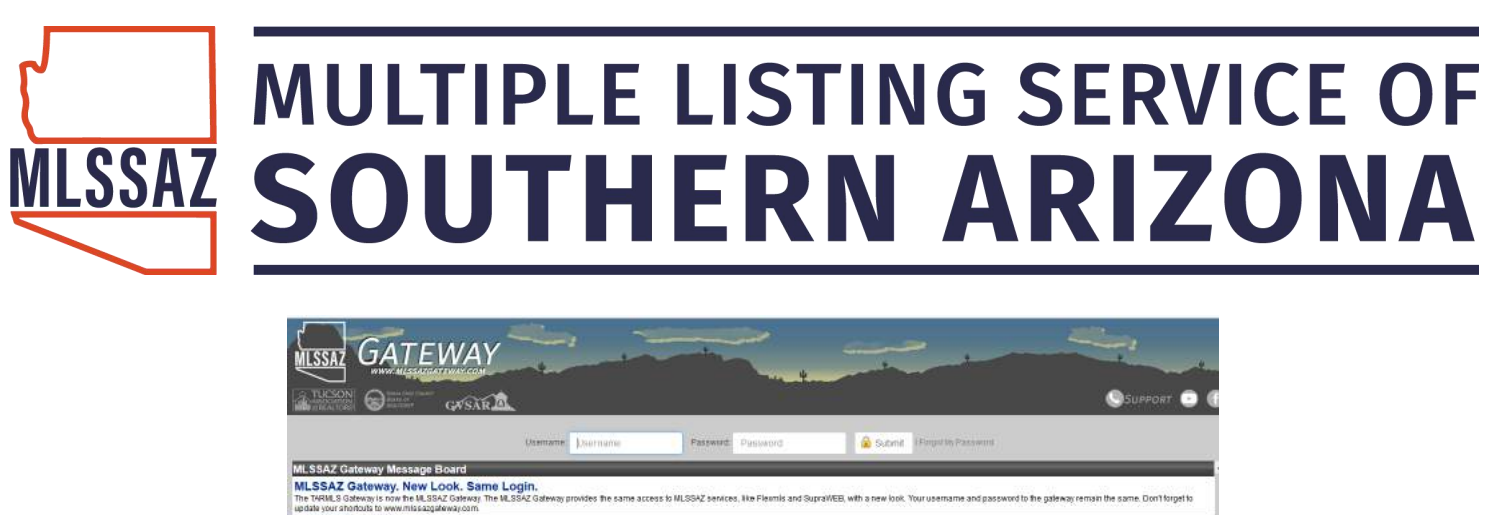

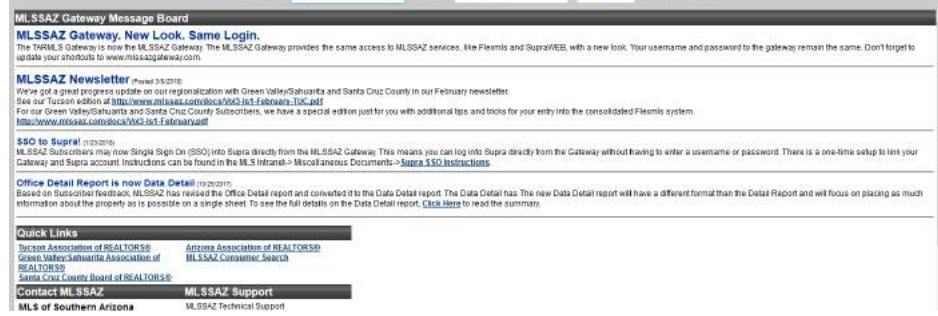

### **MLSSAZ: Searching and Results in Flexmls**

The questions you ask in a search will determine the answers you get. If you do not like the answers, (or the answers were not what you expected), change the questions!

Questions=search criteria you selected

### www.mlssazgateway.com

#### Your new Gateway dashboard:

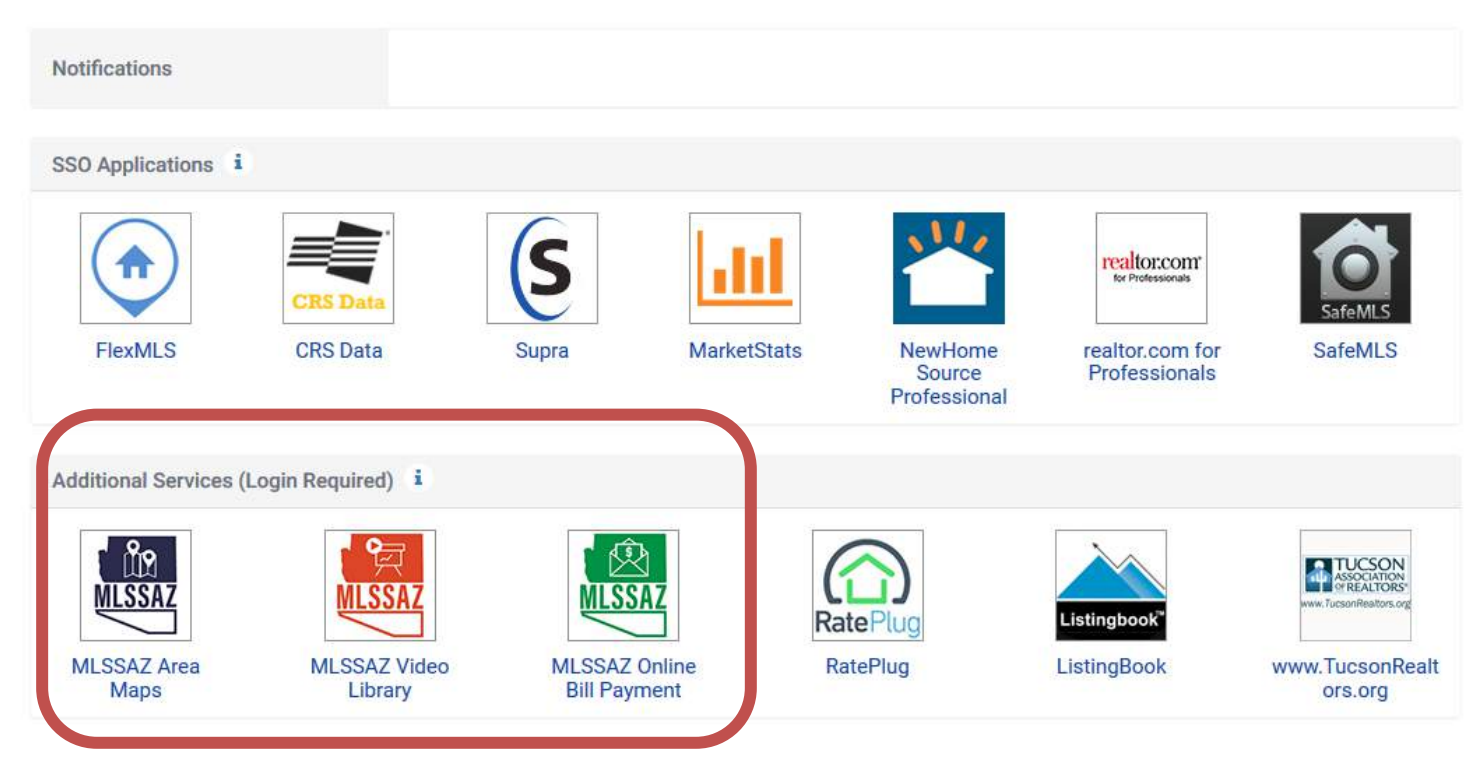

## Your sign in dashboard provides you links to:

- MLSSAZ Area Map
- MLSSAZ Video Library
- MLSSAZ Online Bill Payment and any other invoices you have outstanding for T.A.R.

Use the quick search bar for a specific address or MLS number

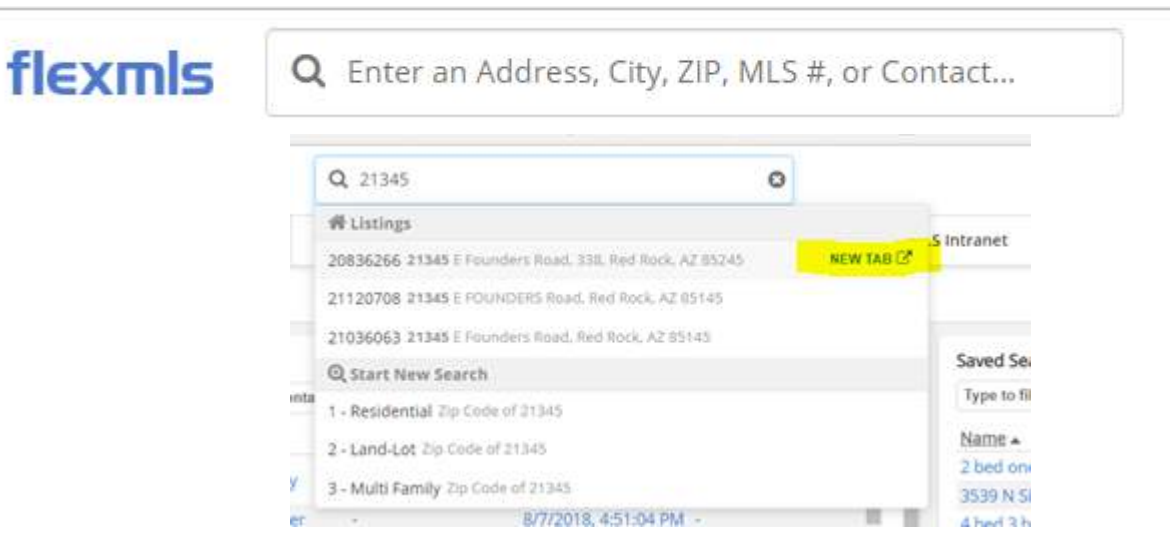

Notice the highlighted "NEW TAB" will allow you to open the listing in a separate tab. This is helpful when you are going to complete a CMA search and want to review the details of the property as you enter your search criteria.

### Search

🕇 Quick Search

Full Search

Map Search

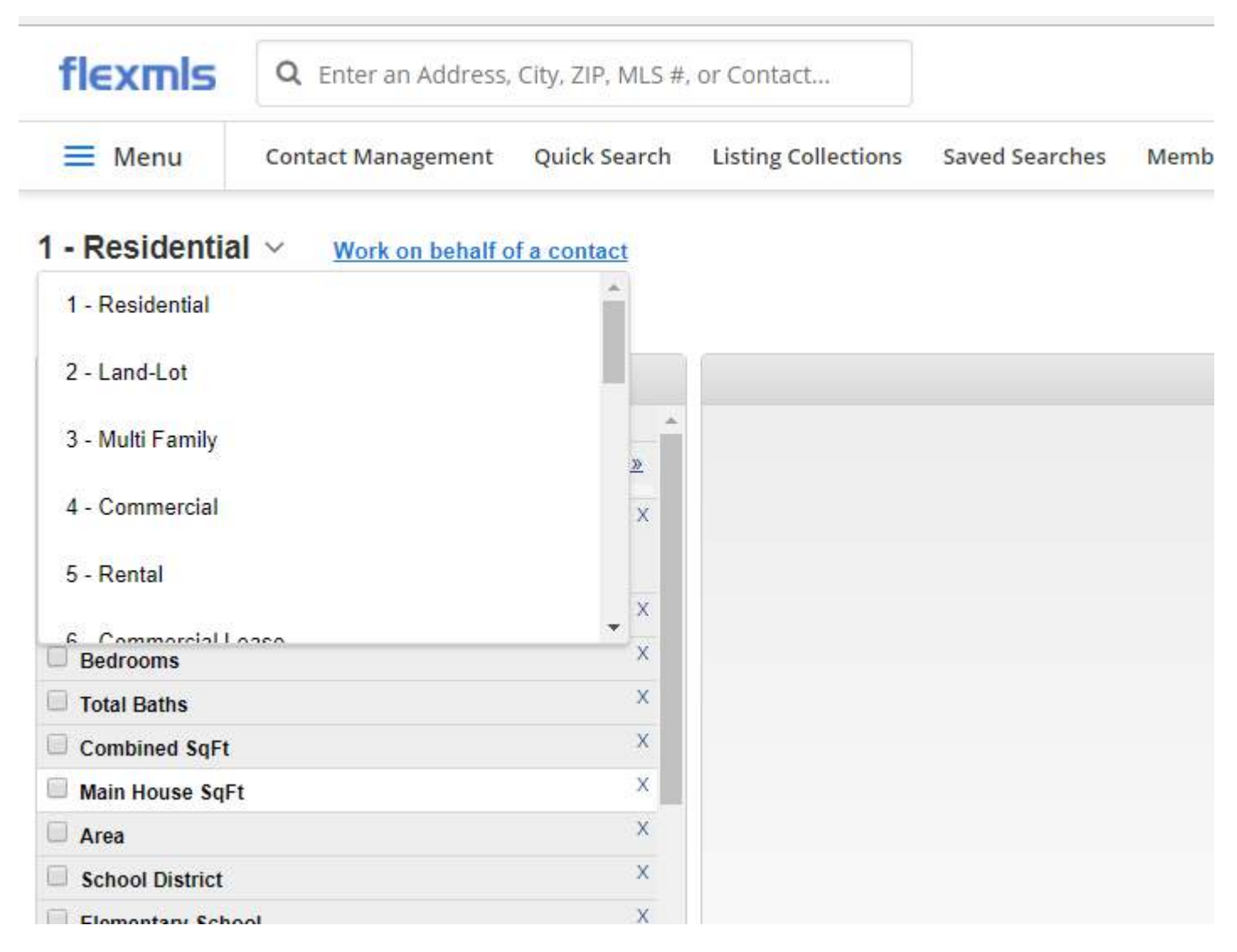

When you choose a category outside of Residential—please notice the system remembers the category of the last search the next time you choose Quick Search. You will want to make sure you are in the category of your choice for the next Search.

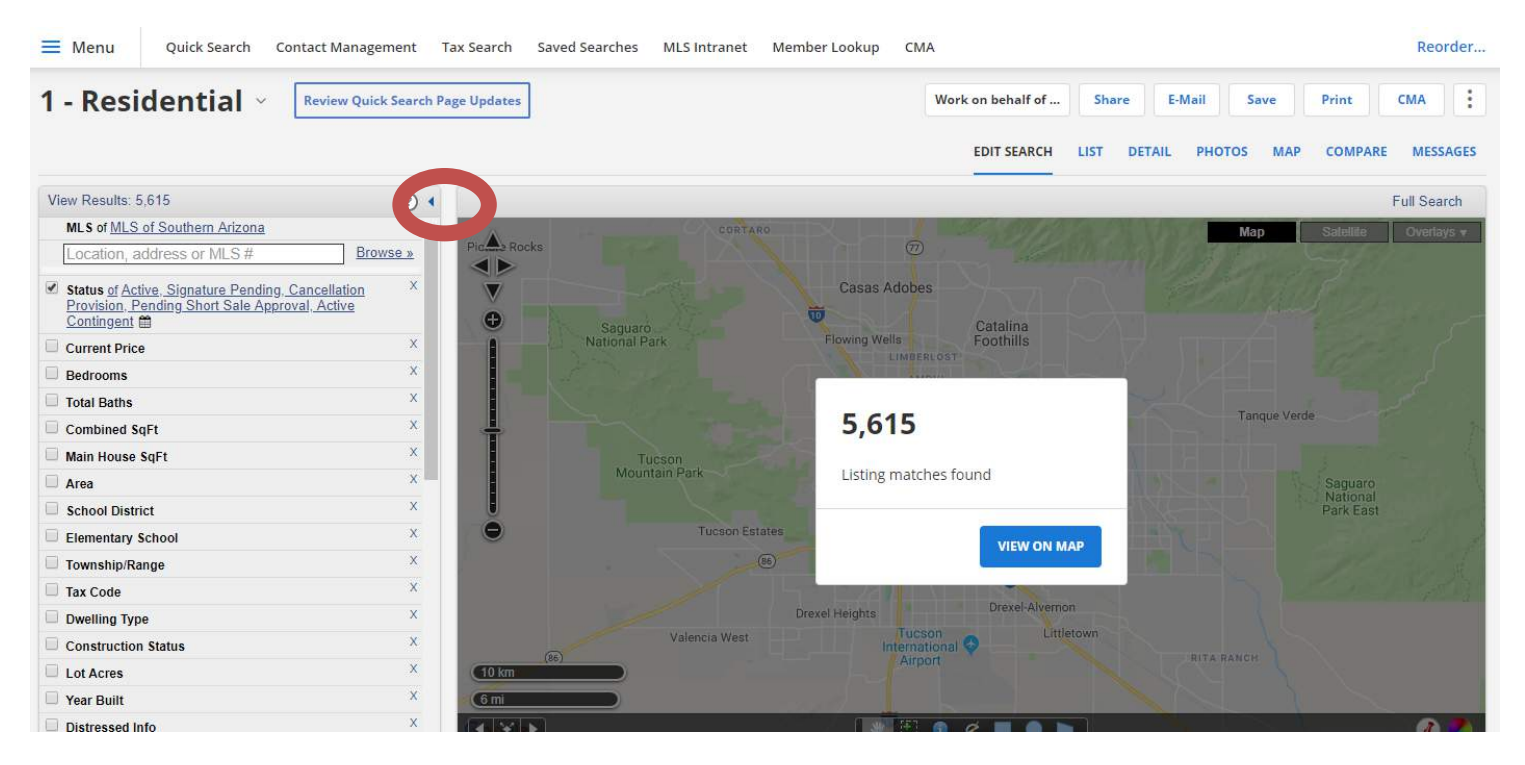

After you have entered your search criteria and you'd like to begin to use icons on the map—use the highlighted arrow to make the entire page a map.

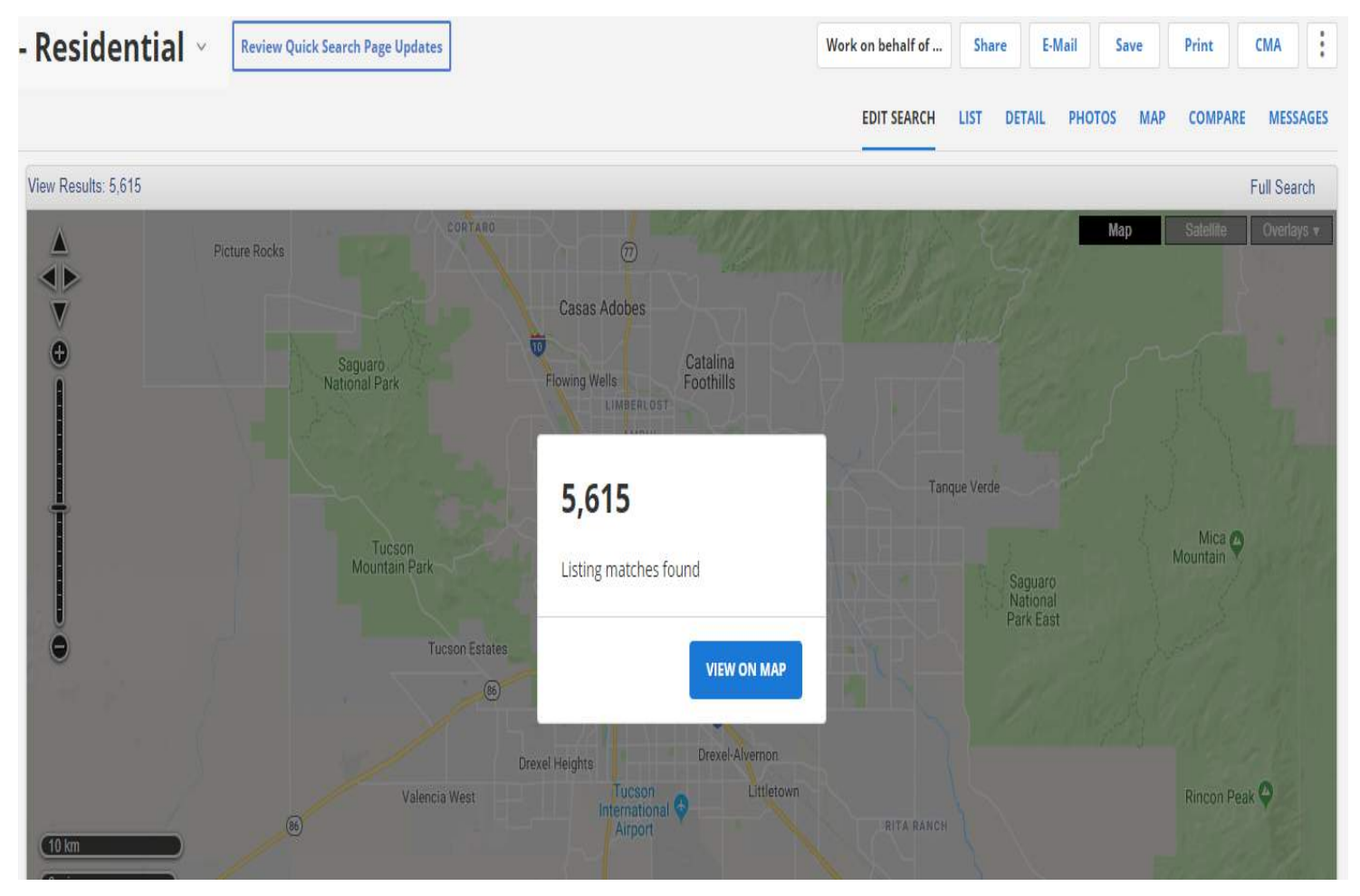

#### This is the standard Quick Search.

| View Results: 5,491                                                                                                |          |
|----------------------------------------------------------------------------------------------------|----------|
| MLS of MLS of Southern Arizona                                                                                     | A        |
| Location, address or MLS #                                                                                         | Browse » |
| ✓ Status of Active, Signature Pending, Cancellatio<br>Provision, Pending Short Sale Approval, Active<br>Contingent | n X      |
| Current Price                                                                                                    | х        |
| Bedrooms                                                                                                    | х        |
| Total Baths                                                                                                    | х        |
| Combined SqFt                                                                                                    | х        |
| Main House SqFt                                                                                                    | х        |
| Area                                                                                                    | Х        |
| School District                                                                                                    | х        |
| Elementary School                                                                                                  | х        |
| Township/Range                                                                                                    | х        |
| Tax Code                                                                                                    | х        |
| Dwelling Type                                                                                                    | х        |
| Construction Status                                                                                                | ×        |
| Lot Acres                                                                                                    | х        |
| Vear Built                                                                                                    | х        |
| Distressed Info                                                                                                    | х        |
| Pool                                                                                                    | х        |
| Pool: Conventional                                                                                                 | Х        |
| # of Garage Spaces                                                                                                 | х        |
| # of Carport Spaces                                                                                                | х        |
| # of Covered Prkng                                                                                                 | х        |
| # of Stories                                                                                                    | х        |
| Main Cooling                                                                                                    | х        |
| Main Cooling: Other                                                                                                | х        |
| Municipality/Zoning                                                                                                | х        |
| Neighborhood Feature                                                                                               | х        |
| Add a field to the search                                                                                          |          |
|                                                                                                    | _        |

This is the standard Quick Search. You may create customized search templates and see You Tube: MLSSAZ Arizona site for a video step-by-step

| Year Built                  | Х | ^ |  |
|-----------------------------|---|---|--|
| Distressed Info             | Х |   |  |
| Pool                        | Х |   |  |
| # of Garage Spaces          | Х |   |  |
| # of Carport Spaces         | Х |   |  |
| # of Covered Prkng          | Х |   |  |
| ☐ # of Stories              | Х |   |  |
| Main Cooling                | Х |   |  |
| Main Cooling: Other         | Х |   |  |
|                             | Y |   |  |
| + Add a field to the search |   |   |  |
|                             |   |   |  |

Any field on the Residential Profile Sheet can become a criteria for the add a field to the search field.

Common ones include:

HOA—yes or no

Occupancy

**Kitchen Features** 

Extra Room

**Exterior Features** 

| Kitchen Features of Dishwasher and Refrigerator and     Gas Range not Garbage Dishwasher |                           |  |  |  |  |
|------------------------------------------------------------------------------------------|---------------------------|--|--|--|--|
| ✓ <u>not</u> Garbage Disposal                                                            | ✓ and Dishwasher          |  |  |  |  |
| or reezer                                                                                | ☑ and Refrigerator        |  |  |  |  |
| or Compactor                                                                             | □ <u>or</u> Breakfast Bar |  |  |  |  |
| or Breakfast Nook                                                                        | □ <u>or</u> Desk          |  |  |  |  |
| ouble Sink                                                                               | or Electric Range         |  |  |  |  |
| ✓ and Gas Range                                                                          | or Indoor Grill           |  |  |  |  |
| □ <u>or</u> Island                                                                       | or Lazy Susan             |  |  |  |  |
| or Prep Sink                                                                             | or Reverse Osmosis        |  |  |  |  |
| or Wet Bar                                                                               | or Warming Drawer         |  |  |  |  |
| or Water Purifier                                                                        |                           |  |  |  |  |
| Make Sure You Choose:                                                                    | And Or Not                |  |  |  |  |

## Use your zip code overlay for neighboring zip codes

| 📑 Meeting: SO             | AZ CCIM MONTH 🗙 🔡 Class:                                                      | MLSSAZ: Class One The   X | Prayers That Get Answered III X    | C MLSSAZ X                                                  | 1 - Residential   flexmls Web  | × + - 🗆 ×                                                                                                    |
|---------------------------|-------------------------------------------------------------------------------|---------------------------|------------------------------------|-------------------------------------------------------------|--------------------------------|----------------------------------------------------------------------------------------------------|
| (←) → ℃ ✿                 | 🛈 🔒 http                                                                      | os://tar.flexmls.com      |                                    |                                                             | 110% *** 🖳                     | ☆ ⊻ IIN 🗉 ≡                                                                                                    |
| 🔞 Getting Started 😹       | Tucson Association of 🖸 Hom                                                   | ne 🜔 Cisco WebEx Meeting  | s 📑 Microsoft Dynamics 365 🍥 BethA | nn Neynaber   Fl 📀 FBS Forum <table-cell> MLSS</table-cell> | SAZ Areas  ADP Login 🖨 M       | 11. SSAZ Regional Dat >>>                                                                                       |
| flexmls                   | Q Enter an Address, C                                                         | City, ZIP, MLS #, or Cor  | Guided Help                        |                                                             | Help                           | ✓ BAN as BAN ✓ Log Out                                                                                          |
| 🗮 Menu                    | Contact Management                                                            | Tax Search Quick S        | earch Saved Searches Listi         | ng Collections MLS Intranet N                               | fember Lookup Opt-In S         | Status More Y Reorder                                                                                           |
| 1 - Resi                  | dential ~                                                                     |                           |                                    | Work on behalf of                                           | Share E-Mail                   | Save Print CMA                                                                                                  |
|                           |                                                                               |                           |                                    | EDIT SEARCH                                                 | LIST DETAIL PHOTO              | DS MAP COMPARE MESSAGES                                                                                         |
| 41 ▶ €                    |                                                                               |                           |                                    |                                                             |                                |                                                                                                    |
| Results: 50               | Selected: 0                                                                   | • 0                       | 🕺 🚨 😰 📝 Actions for Selected Li    | sting 🖛                                                     |                                | Driving Directions                                                                                              |
| C                         | Price   Status   MLS #                                                        | ^                         |                                    |                                                             | N. N                           | Map Sati ite Overlays v                                                                                         |
|                           | \$69,900<br>150 E Beck Street<br>Nogales, AZ 85621<br>Active / 21630365 -     | ê 07                      | •<br>•<br>•                        | Rio Rico                                                    | onoite<br>ek State<br>gal Area | O wn Shapes     MA     MLS     Communities                                                                      |
| 2                         | \$85,000<br>521 N Sierra Avenida<br>Nogales, AZ 85521<br>Active / 21900387 -  | # 0P                      | 601                                |                                                             |                                | Counties<br>Downtown Overlay<br>Imagery Parcels<br>Lighting Code                                                |
|                           | \$90,000<br>1112 N Bankerd Avenue<br>Nogales, AZ 85621<br>Active / 21806087 ~ | ê 00 %                    |                                    |                                                             | Kino Springs                   | Maponics<br>School Districts<br>Subdivisions                                                                    |
|                           | \$99,000                                                                      | ė or .                    | (6 mi                              |                                                             |                                | Zoning                                                                                                    |
|                           |                                                                               |                           |                                    |                                                             |                                |                                                                                                    |
| https://tar.flexmis.com/c | gi-bin/mainmenu.cgi#                                                          |                           |                                    |                                                             | wap une wzo r                  | Two and the second second second second second second second second second second second second second second s |

## Subdivisions:

| View Results: 13,299                                              |                   | 3                                                     |                |                                                                                                    |                          |                                 | Quick Search+ | Map Search |
|-------------------------------------------------------------------|-------------------|-------------------------------------------------------|----------------|----------------------------------------------------------------------------------------------------|--------------------------|---------------------------------|---------------|------------|
| MLS of Tucson Ass                                                 | ciation of Realto | CS .                                                  | -              |                                                                                                    |                          | 0                               |               |            |
| Sun City Visto                                                    |                   | <                                                     | Top Hit        | Sun City Vistoso (subdivision                                                                                                    | 1)                       |                                 |               |            |
| Status of Closed, Expired, Temp Off Market,<br>Cancelled, Deleted |                   | MLS Fields double click or hit Enter to add to search |                |                                                                                                    | 2 200                    |                                 |               |            |
| Closed<br>Expired<br>Temp Off Market<br>Cancelled<br>Deleted      |                   |                                                       | Subdivision    | Sun City Vistoso<br>Sun City Vistoso Unit 1 (1-5<br>Sun City Vistoso 11<br>Sun City Vistoso Unit 10(1-<br>Sun City Vistoso Unit 110(1-<br>Sun City Vistoso Unit 118(1) | 3)<br>113)<br>-18,27-44) | s matched your search           |               |            |
| Off Market Dates                                                  | 1.511.555         |                                                       |                | Sun City Vistoso 2 Amende                                                                                                    | d                        | View results in a list          |               |            |
| Pending Date                                                      | <b>#</b> 366      | days bec                                              |                | Sun City Vistoso Amended                                                                                                    |                          | Show listing details            |               |            |
| Sold Date                                                         | == 182            | days bac                                              |                | Sun City Vistoso Unit 11A(1                                                                                                    | -88)                     | ptos, videos, and virtual tours |               |            |
| Expiration Date                                                   | at 182            | days bac                                              | Street Address | Sun City Vistoso Unit 13(1-10)<br>Sun City Vistoso Unit 18 (1-97)<br>Sun City Visto                                                                                    | 07)                      | Map the listings                |               |            |
| Temp Off Market Date                                              | at 366            | days bac                                              |                |                                                                                                    | Compare listings         |                                 |               |            |
| Cancel Dale                                                       | ≓ 162             | days bad                                              |                |                                                                                                    |                          | E-mail or Print your listings   |               |            |
| E                                                                 | lide Date Ranges  |                                                       | _              | Show All (30)                                                                                                    |                          | reate a CMA or Export           |               |            |
| Current Price                                                     |                   |                                                       | ×              |                                                                                                    |                          |                                 |               |            |
| Bedrooms                                                          |                   |                                                       | ×              |                                                                                                    |                          |                                 |               |            |
| Tring Date.                                                       |                   |                                                       | x *            |                                                                                                    |                          |                                 |               |            |

You can search by subdivision = recognizing the country assessor does not always have real time information available for new subdivision.

#### Watch for the SHOW ALL (-) link which may appear

#### Mapping Icons:

| The initial sea                                  | arch delivered 150 results              |        |
|--------------------------------------------------|-----------------------------------------|--------|
|                                                  | Edit                                    | t Sear |
| View Results: 150                                |                                         |        |
| MLS of Tucson Association of Realtors            |                                         |        |
| Location, address or MLS # Browse »              | Charles Deak                            |        |
| Subdivision (of)                                 | State Park                              |        |
| <u>=Saddlebrooke</u> <u>=Saddlebrooke Ranch</u>  |                                         |        |
| Status of Active, Active CAPA, Active Contingent | Ĩ                                       | 1      |
| Current Price X                                  | San San San San San San San San San San | ke     |
| Bedrooms ×                                       | Catalina                                |        |
| Total Baths X                                    | DOVE                                    | -26    |

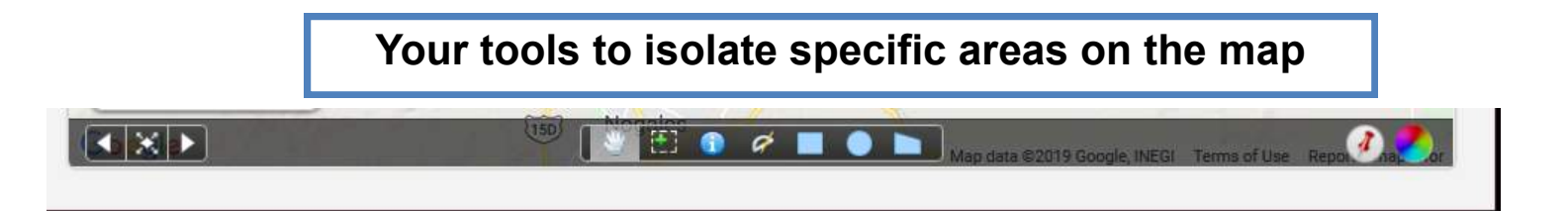

**Blue I icon**: Nosy neighbor which show you property lines, history and you have the ability to view the home in two ways

**Radius tool**: Allows you to map the distance from point a to point b or many different points. You want to follow the streets with the tool.

**Rectangle:** You may use with streets are your boarders or create boxes where the individual is interested in properties

**Circle**: Circle provide you a mile radius and often used for finding home within a mile radius for a CMA

**Polygon**: Allows you to create an odd shape—note the lines cannot intersect

**Push Pin:** Allows you to place commercial addresses or residential addresses to determine location proximity

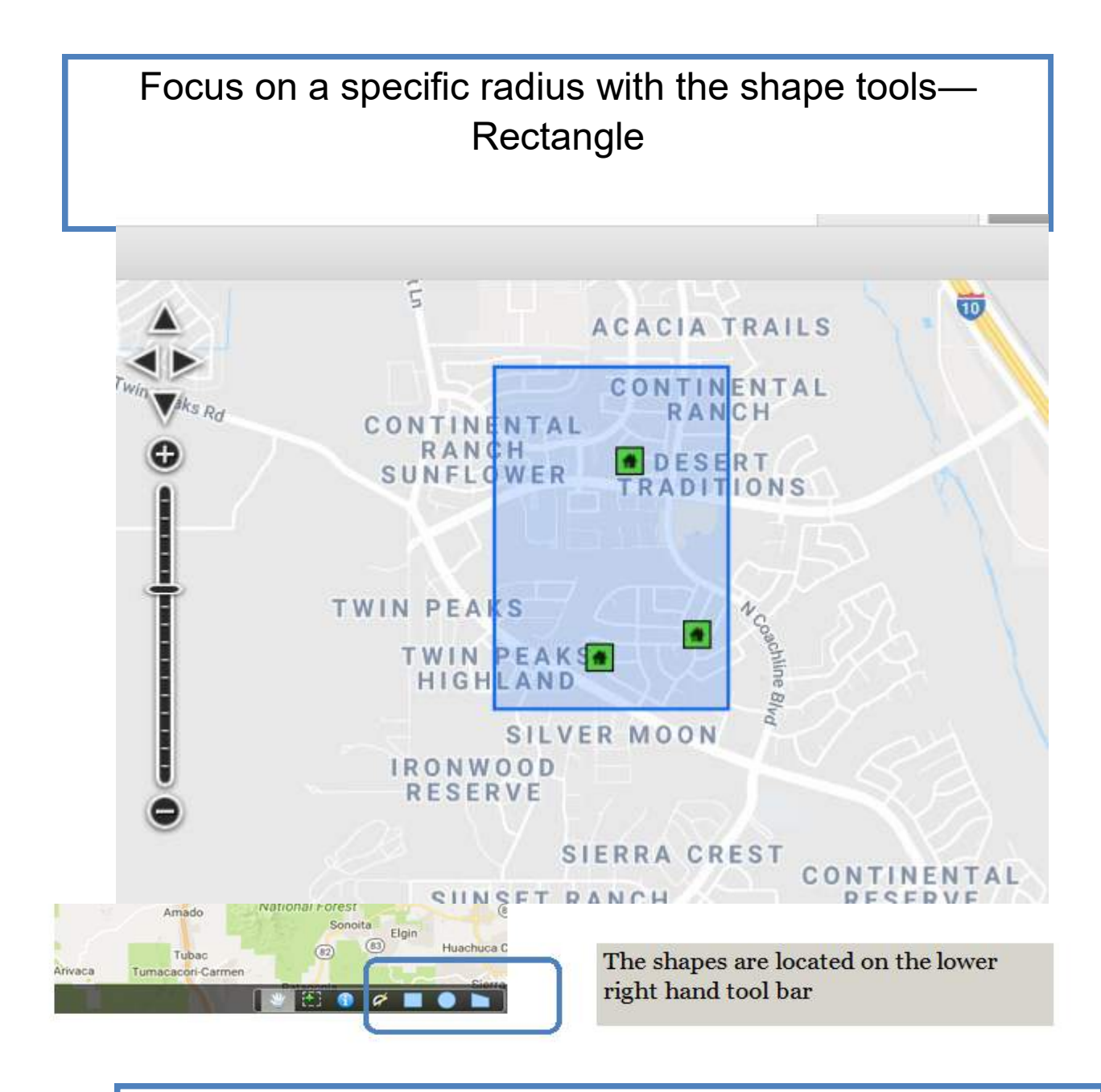

Focus on a specific radius with the shape tools— Rectangle

Click on the icon and place the curser on the upper left portion of where you would like the mapping to begin. Click one and drag your curser down and to the right to highlight the properties you want included.

#### Circle Icon

Focus on a specific radius with the shape tools: Click on circle icon—it will turn a shade of gray around it—It will show mileage.

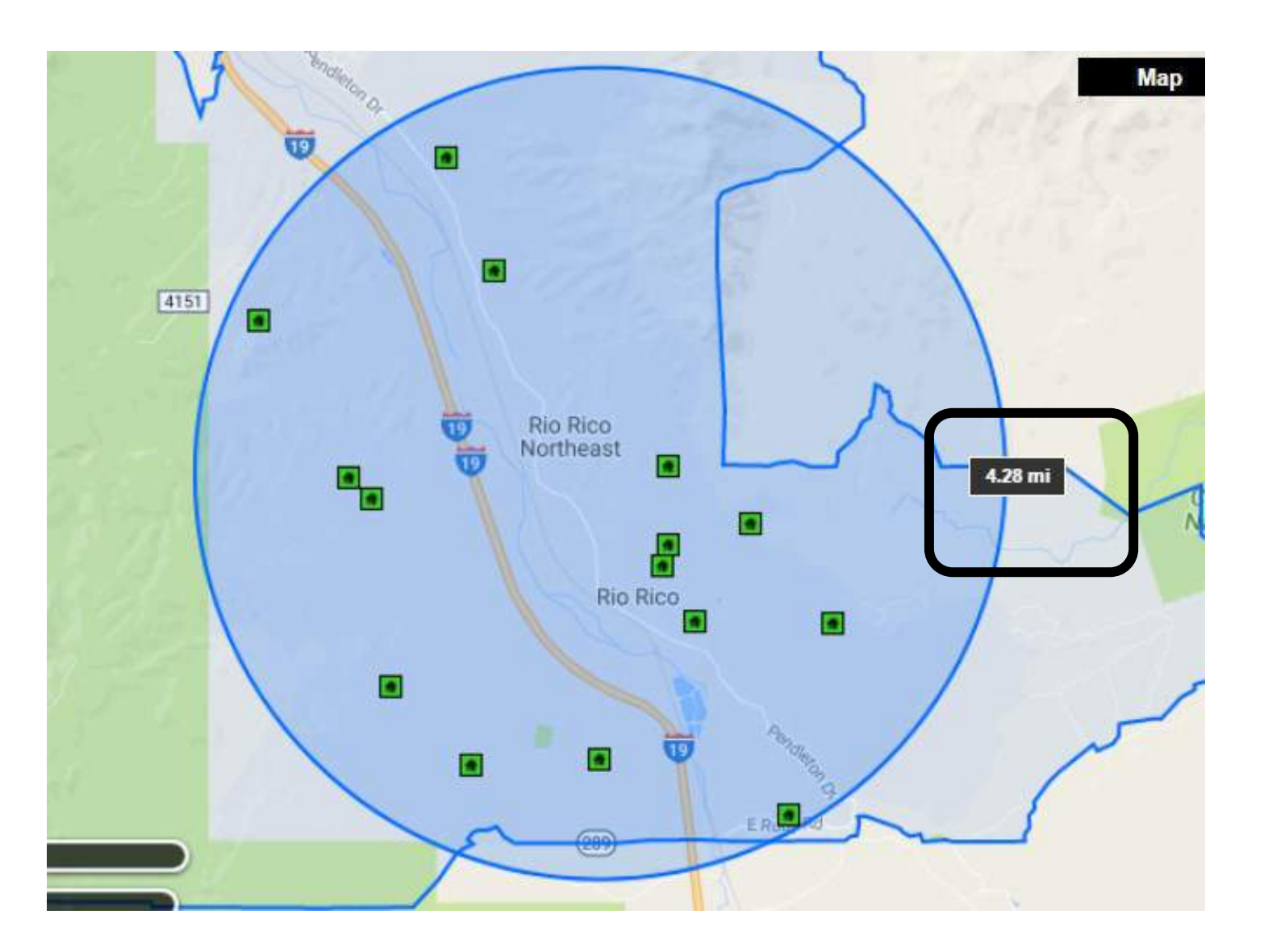

Use the push pin to add a property or a commercial address. You can determine how far the home is from work or use for a CMA radius. You may enter more than one pin as well. You may enter commercial addresses.

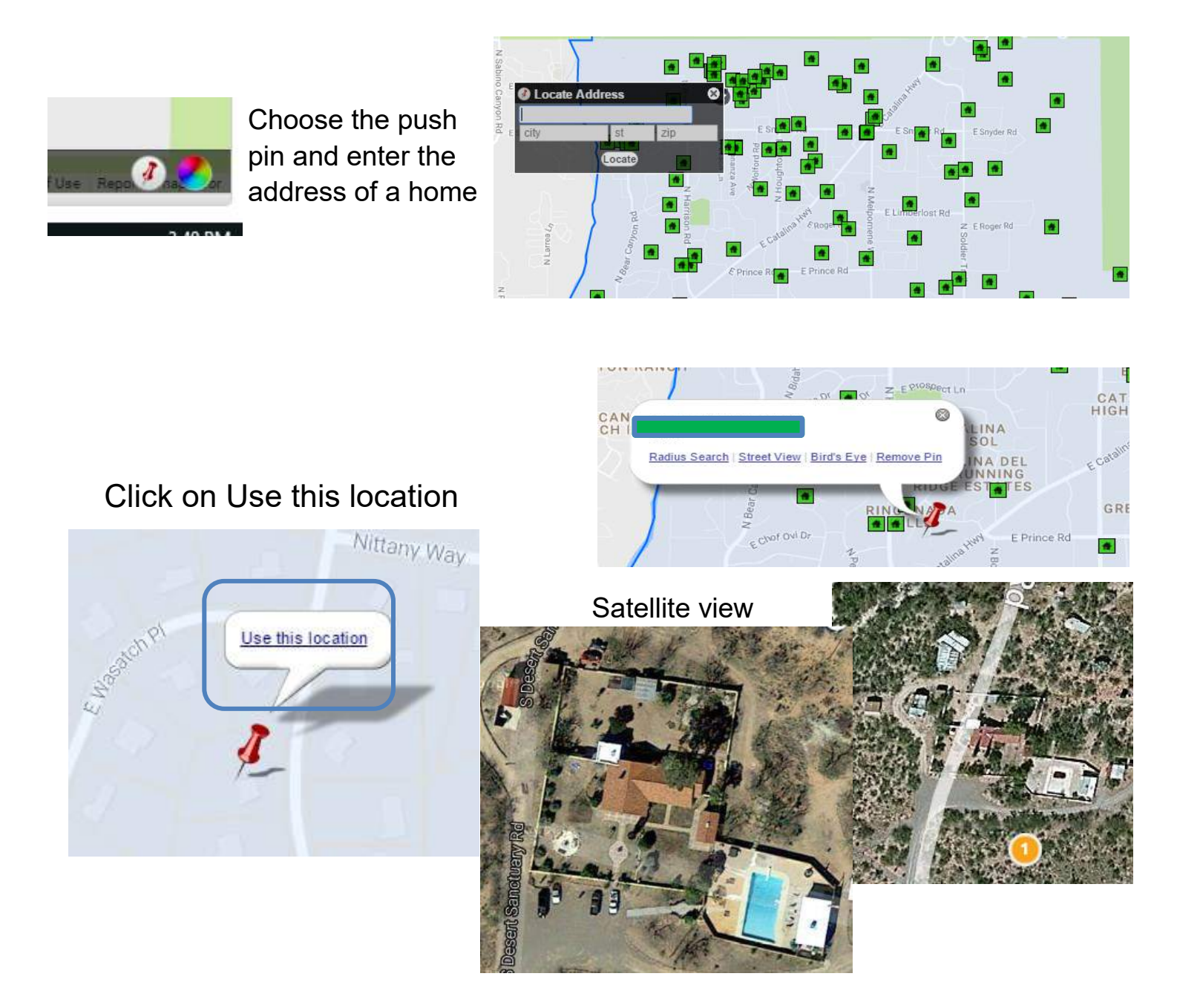

#### To Find a Specific Distance Choose the Radius Tool:

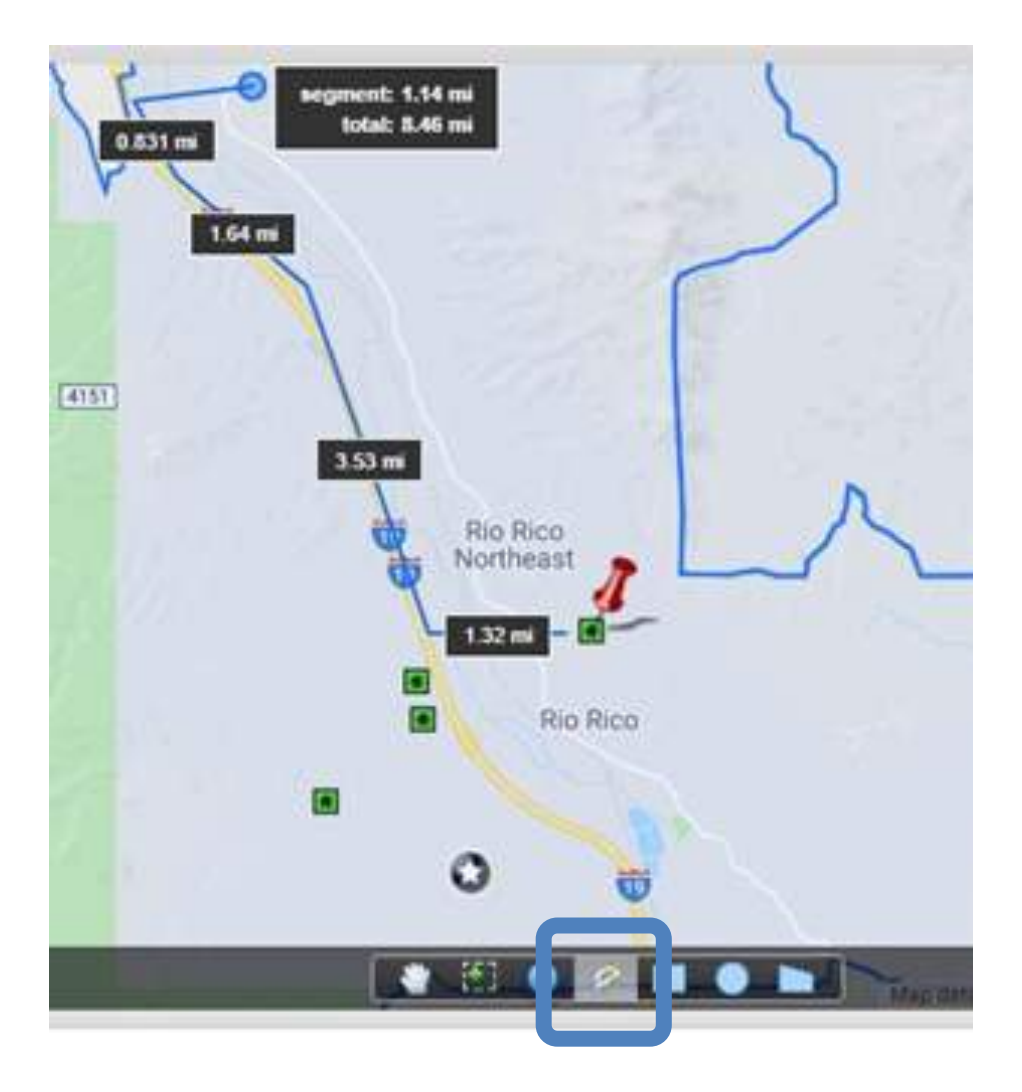

You choose the icon highlighted and click near your starting property—in this example it is the push pin.

Click to turn the measuring tool in a different direction. Here we began at the push pin and then to Highway 19—then clicked to move the curser north.

### QUICK SEARCHING

**Nosy Neighbor** 

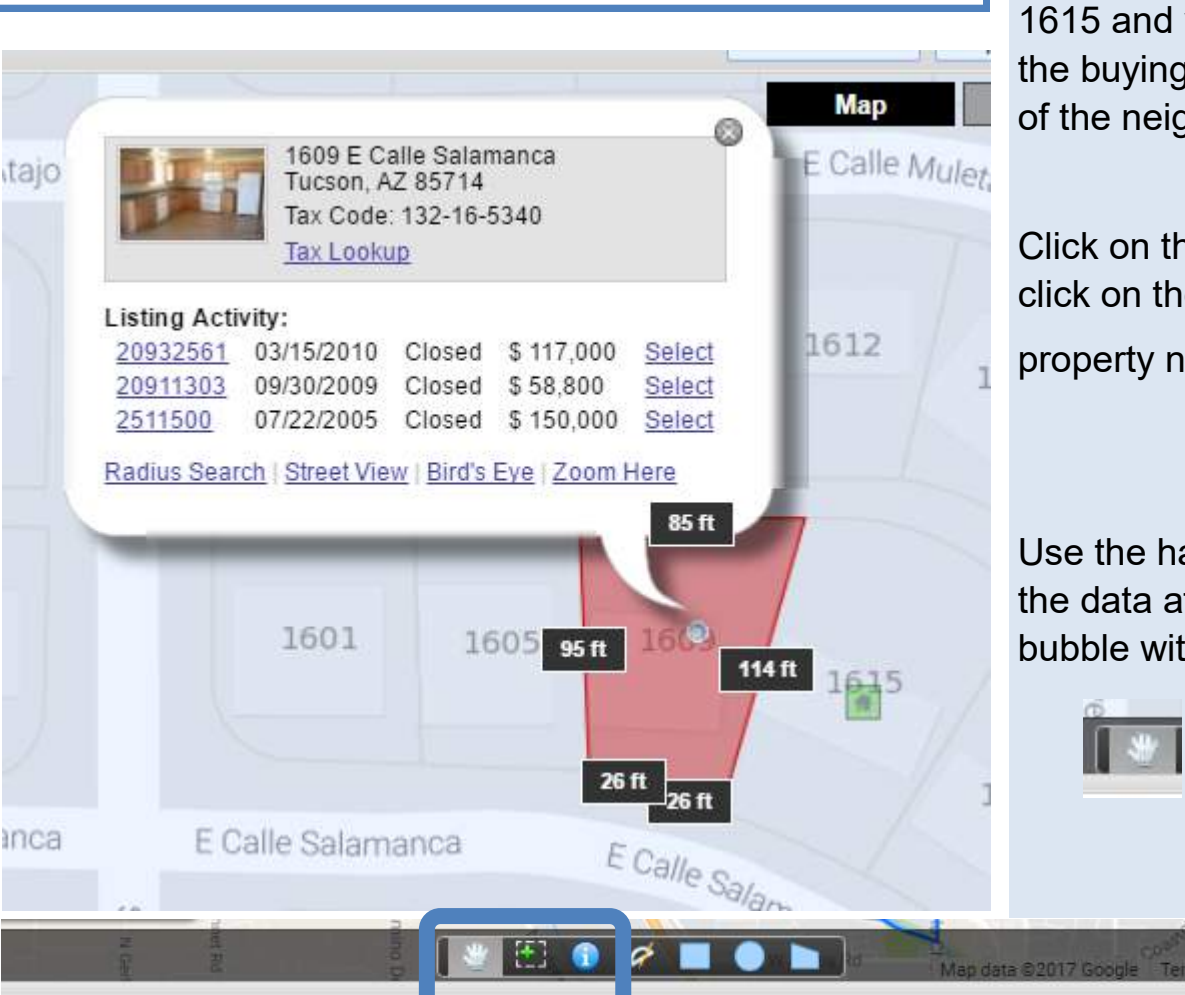

Here your property is the 1615 and you wish to see the buying and selling history of the neighbor—1609.

Click on the icon and then click on the specific

property number

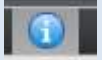

Use the hand icon to remove the data after closing the bubble with the X

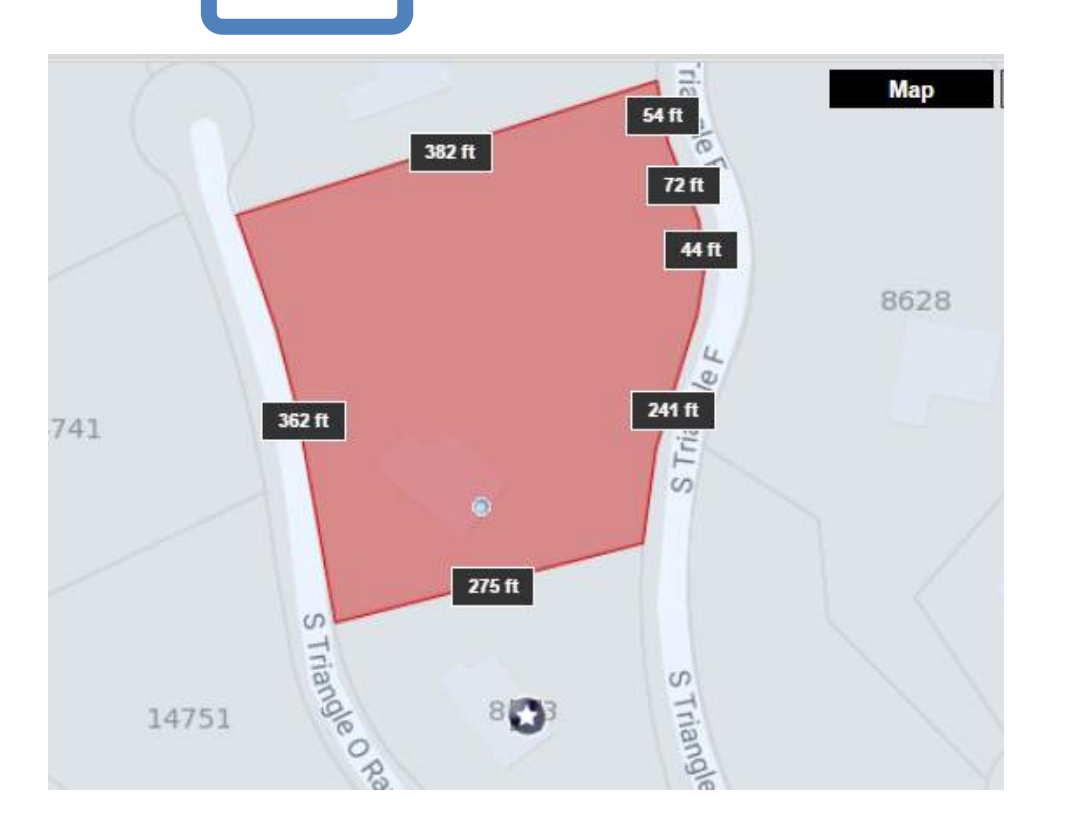

## Need Help?

# Tech Support Helpline 520-382-8800 Contact MLSSAZ Technical Support Monday, Tuesday, Thursday and Friday 8 am to 5 pm Wednesday from 8 am to 4 pm We are happy to help you!